Мультимедийная навигационная система

# Руководство пользователя Inrto CHR i9

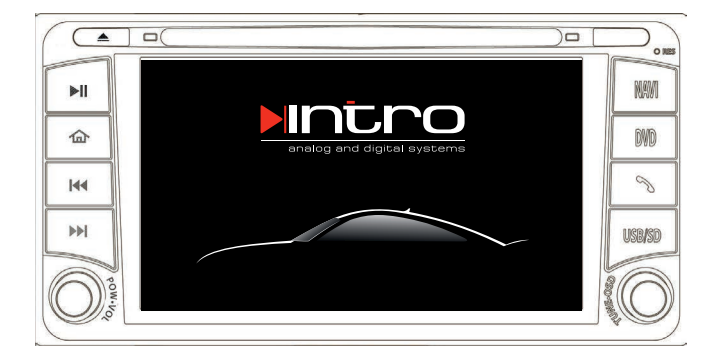

# Содержание

| Характеристики                    | 4  |
|-----------------------------------|----|
| Предостережения                   | 5  |
| Пульт                             | 6  |
| Начало работы                     | 7  |
| Радио                             | 8  |
| Аудио плеер                       | 10 |
| DVD плеер                         | 12 |
| Навигация                         | 16 |
| Телевидение (опция)               | 16 |
| Камера заднего вида               | 17 |
| Подключение iPod, iPhone          | 17 |
| Bluetooth (свободные руки)        | 18 |
| Менеджер файлов                   | 23 |
| Записная книжка                   | 25 |
| Интернет браузер                  | 26 |
| Игры                              | 27 |
| Опции                             | 27 |
| Две зоны отображения контента     |    |
| Установка GPS антенны             | 30 |
| Настройка кнопок на руле          | 31 |
| Комплектация                      | 32 |
| Разъемы подключения               | 33 |
| Спецификация                      | 34 |
| Возможные проблемы                | 36 |
| Условия гарантийного обслуживания |    |

### Характеристики

- Матрица высокого разрешения 800×480 пикс.
- 1 Гб встроенной памяти.
- Навигация с голосовыми подсказками, прокладкой маршрута, POI, загрузка информации о пробках\*.
- Bluetooth для громкой связи с функцией A2DP.
- Прямое управление iPod, зарядка iPod, iPhone.
- MP3/MP4 плеер MPEG 1/2, MPEG4, H.264, WMW, фото альбом, заметки.
- Часы и календарь.
- Пульт дистанционного управления.
- DVD с поддержкой DVD, DVD-R/RW, DVD+R/RW, VCD, CD, CD-R/RW, MP3.
- Радио АМ/FM (поддержка американского, азиатского и европейского региона).
- Аналоговый ТВ-тюнер Secam D/K.
- Две зоны отображения
- USB 2.0 host 480 Мбит/с

# Интерфейсы

- Вход камеры заднего вида (RCA).
- Видео вход (RCA).
- AV выход (DVD).
- Встроенный усилитель 4 канала по 45 Вт.
- Линейные выходы FL, FR, RL, RR, SUB.
- Вход GPS антенны.
- USB 2.0 (HOST).
- Слот SD карты.
- Разъем для iPod.

\* Для получения информации о пробках необходимо установить модем в USB порт, произвести настройку соединения и запустить программу которая поддерживает загрузку пробок. Для Вашей безопасности не осуществляйте просмотр видео изображения во время движения.

Помните, что автомобильная навигация является помощником водителю и не может заменить его внимание за рулем. Строго выполняйте предписания дорожных знаков. На точность навигации влияют погодные условия, высокие застройки и точность карт. Мы не несем ответственности за навигационное ПО а также за информацию на носителях (SD, USB, HDD) которые были подключены к устройству.

- Удостоверьтесь что во время эксплуатации вы не создаете помех другим участникам движения.
- При попадании внутрь аппарата жидкости или посторонних предметов немедленно выключите устройство.
- При появление любых признаков ненормального функционирования устройства (сбои в работе, перегрев, посторонние звуки и запахи) немедленно отключите его и обратитесь к дилеру.
- Для предотвращения сбоев в работе устройства не пытайтесь воспроизводить диски неподдерживаемых форматов.
- Не открывайте корпус устройства, это может привести к поломке и потери гарантии.
- Для очистки поверхности выключите устройство. Не используйте агрессивные средства и не царапайте поверхность экрана.
- Не вставляйте диски нестандартного размера.
- Срок службы батарейки пульта ДУ около 12 месяцев.
- Избегайте попадания на экран прямого солнечного света, так как это ухудшает изображение
- В случае любых вопросов обращайтесь к своему дилеру.

Используйте это устройство только на автомобилях с 12-вольтовым напряжением аккумулятора.

Убедитесь, что перед началом монтажа аккумулятор отключен и все работы производятся на незаведенном автомобиле.

Никогда не прокладывайте кабели в зоне высоких температур. Это может привести к возгоранию!

Не удлиняйте и не укорачивайте кабель GPS антенны. Несоблюдение этого правила приведет к некорректной работе навигации.

Тщательно изолируйте соединения изоляционной лентой, не допускайте замыкания проводов!

При замене предохранителей убедитесь, что используются предохранители соответствующего номинала.

Никогда не меняйте колонки на другие, если их сопротивление отличается от 4 Ом, это приведет к повреждению устройства.

# Пульт

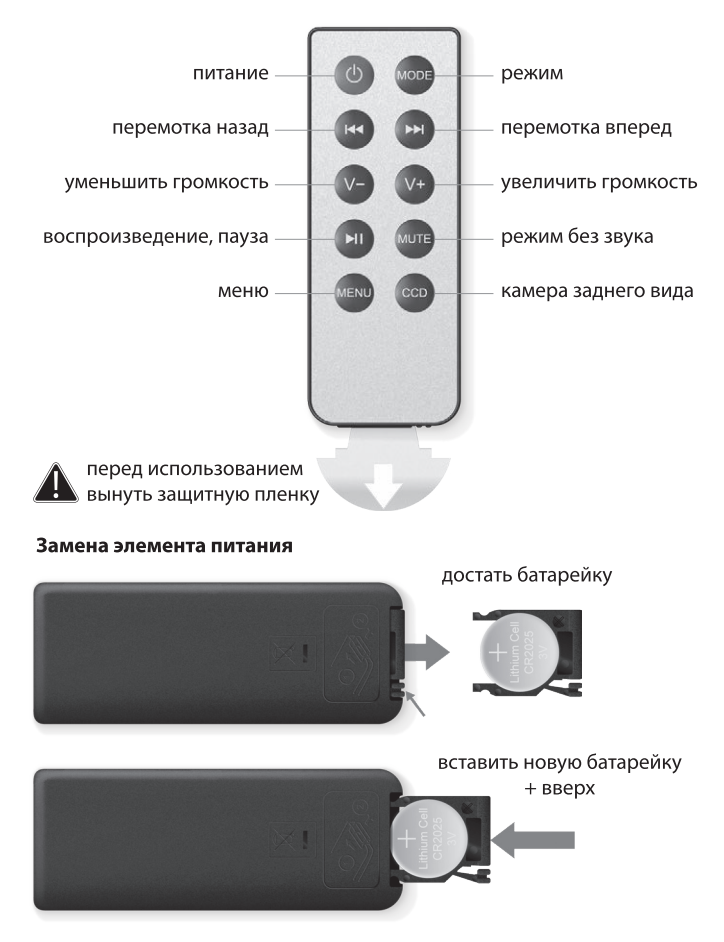

# Включение

Для включения устройства нажмите на левый регулятор громкости или на кнопку «**Power**» (Питание) см. вкладыш к инструкции.

# Основной экран

После включения вы попадете на главный экран устройства.

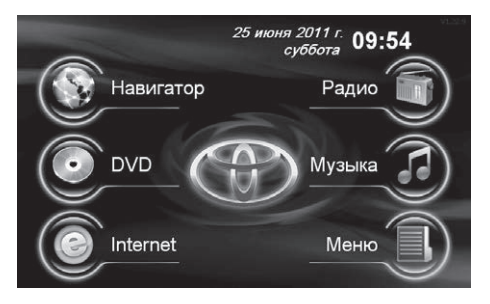

На **главном экране** собраны наиболее часто используемые приложения. Для доступа к остальным приложениям а также к настройкам нажмите иконку «**Меню**». Описание на стр. 23.

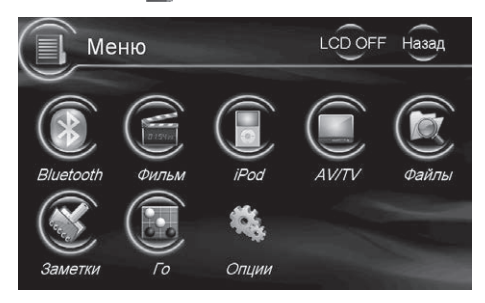

#### На главном экране нажмите иконку «Радио» 👘. точная настройка информация свернуть текушая частота закрыть RDS текуший I UX FM $\overline{\mathbf{x}}$ диапазон 188.5 10.04 Pop Music Опции опции радио поле $\mathbf{H}$ 95.3 MHz 95.9 MHz LUX FM станций поиск (ячейки) станций K 101.1 MHz 101.5 MHz 102.0 MHz FM<sub>2</sub> FM3 FM4 AM Scar автопоиск FM лиапазон АМ лиапазон

Существует два метода для настройки и сохранения станций.

#### 1. Автоматический поиск и сохранение.

Выберите диапазон FM или AM. Нажмите и удерживайте иконку «**Scan**» (Scan) более 3 секунд — приемник просканирует диапазон и сохранит найденные станции в закладках FM1—FM4 или AM (в зависимости от выбранного диапазона).

#### 2. Ручной поиск и сохранение.

Выберите диапазон FM или AM. Нажмите иконку «поиск станций»

Эверх или вниз по диапазону — приемник найдет ближайшую станцию и остановится. Для запоминания нажмите и удерживайте на экране выбранную ячейку в поле станций.

Для более точной настройки используйте иконки экрана

#### 3. Прием RDS сигналов

При наличии в трансляции сигналов RDS приемник автоматически отобразит информацию RDS на экране.

# Опции радиоприемника

Нажмите иконку «Опции» для вызова меню опций радиоприемника.

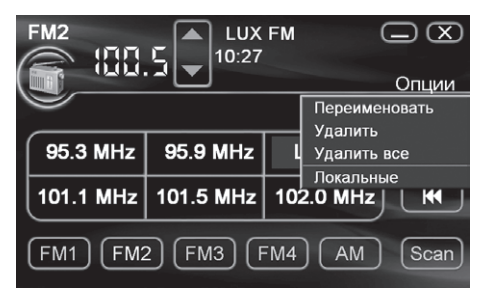

#### Переименовать

Нажмите «Переименовать» для присвоения названия текущей станции.

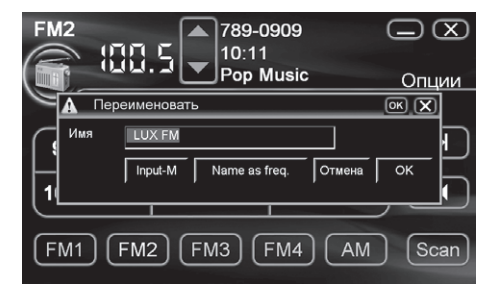

Input-M — вызов клавиатуры для ручного ввода названия. Name as freq. — название аналогично частоте трансляции.

#### Удалить

Нажмите «Удалить» для удаления текущей станции.

#### Удалить все

Нажмите «Удалить все» для удаления всех станций.

#### Локальные

Нажмите «Локальные» для выбора частотного стандарта принятого в данной местности.

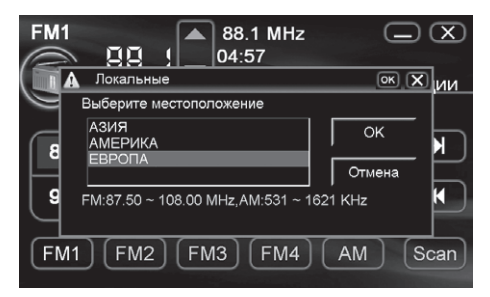

Аудиоплеер

На главном экране нажмите иконку «Музыка» 🔏 текущее время свернуть закрыть 10:31 🖾 🖾 Аудиоплеер изображение альбома выбор Назв.: информация файла Исп.: о файле время: шкала воспроизведения MENU KK Moe SD USB меню

выбор источника данных

перемотка

воспроизведение/пауза

# Воспроизведение

Выберите источник воспроизведения аудиофайлов среди «**Moe**», «**SD**», «**USB**». Используйте иконки «**Воспроизведение/пауза**» и «**перемотка**» для управления воспроизведением.

# Меню

Нажмите иконку «Меню» для перехода к опциям аудиоплеера.

| AJ                                                                | идиоплеер <sup>мрз</sup>                                                           | <sup>1/4</sup> 1                            | 0:38 🖵                   |     |
|-------------------------------------------------------------------|------------------------------------------------------------------------------------|---------------------------------------------|--------------------------|-----|
| Открыт<br>Менед»<br>Поиск<br>Случай<br>Повтор<br>Сохран<br>Очисти | ь аудиофайл<br>кер файлов<br>ный порядок<br>ять текущую<br>ить список<br>ть список | лен Фа<br>_ей Меня<br>parazzi<br>p.JUW.<br> | рмер<br>я<br>(Demo<br>ru |     |
| ,<br>MENU                                                         |                                                                                    | Moe                                         | SD                       | USB |

### Открыть аудиофайл...

Нажмите иконку «**Открыть аудиофайл...**» для добавления в список воспроизведения одного файла.

#### Менеджер файлов

Воспользуйтесь «Менеджером файлов» для добавления в список воспроизведения нескольких файлов.

#### Поиск

Нажмите иконку «Поиск» для поочередного воспроизведения первых 8 секунд каждого файла в списке воспроизведения.

#### Случайный порядок

Нажмите иконку «Случайный порядок» для воспроизведения файлов в случайном порядке.

# Аудиоплеер

#### Повторять текущую

Нажмите иконку «Повторять текущую» для повторения текущей композиции.

#### Сохранить список

Нажмите иконку «**Сохранить список**» для сохранения списка воспроизведения (список будет сохранен в источнике данных)

#### Отчистить список

Нажмите иконку «**Отчистить список**» для очистки списка воспроизведения.

# DVD плеер

На **главном экране** нажмите иконку «**DVD**» 💿 и вставьте диск.

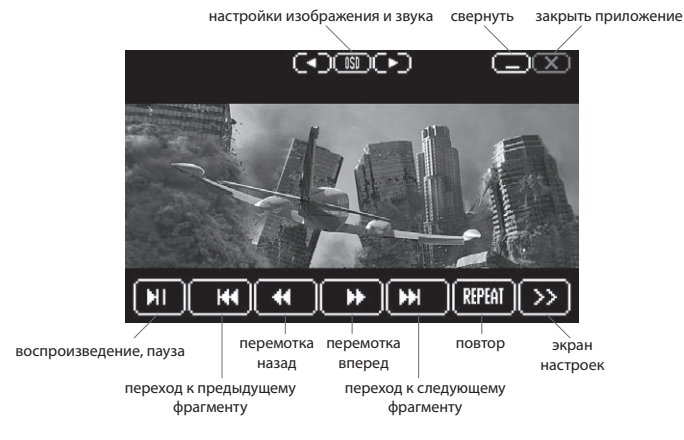

#### Воспроизведение

После загрузки диска воспроизведение начнется автоматически. Используйте кнопки навигации (воспроизведение/пауза, переход к предыдущему/следующему фрагменту, перемотка вперед/назад, повтор) для управления воспроизведением.

#### Настройка видео, звука

Нажимайте иконку «OSD» для выбора изменяемого параметра (яркость, контрастность, насыщенность, высокие, средние, низкие частоты, левый и правый звуковой канал). Используйте стрелки Для настройки.

#### Экран настроек

Для перехода к экрану настроек нажмите иконку

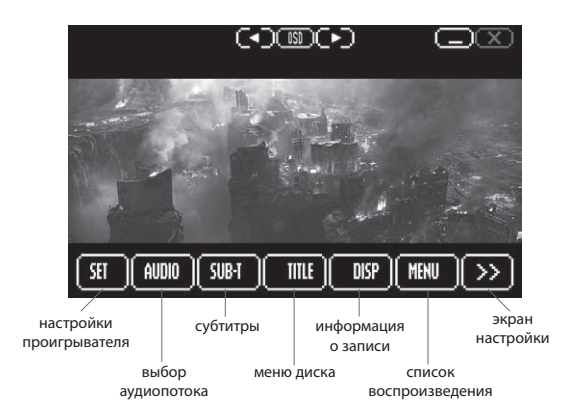

#### Настройки проигрывателя

Для перехода к экрану настроек нажмите иконку «SET» Я

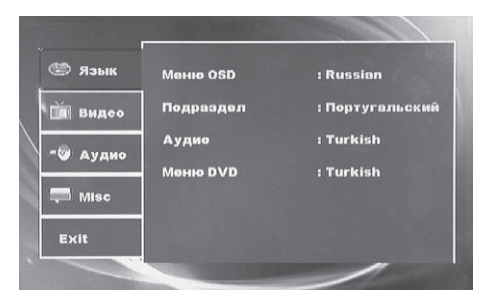

#### Язык

Нажмите на название языка для его изменения.

#### Видео

Функция «**Размер экрана**» изменяет соотношение сторон. Функция «**Режим просмотра**» изменяет тип расположения.

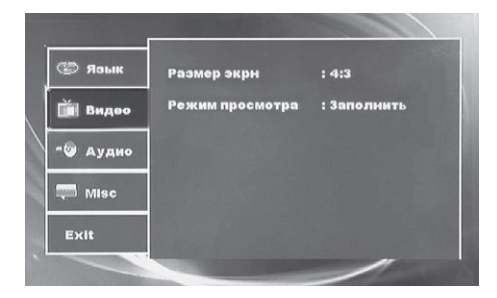

#### Аудио

С помощью функции «Цифровой выход» выберите тип аудио выхода. Функция «Smart sound» не используется.

| 💭 Язык  | Цифровой выход | : PGM  |
|---------|----------------|--------|
| 📺 Видео | Smart Sound    | : Выкл |
| - Аудио |                |        |
| 🦈 Misc  |                |        |
| Exit    |                |        |
|         |                | /      |

### Misc

«Auto Play DVD» — не используется.

«Memory Play» — воспроизведение с момента остановки.

| 🗐 Язык   | Зав. Настройка |        |  |
|----------|----------------|--------|--|
| 📺 Видео  | Auto Play DVD  | : Выкл |  |
| - ЭАудио | Memory Play    | : Вкл  |  |
| 🚎 Misc   |                |        |  |
| Exit     |                |        |  |

На главном экране нажмите иконку «Навигатор» 🚱.

#### Указание пути к программе навигации.

Нажмите иконку «**Меню**» на главном экране, затем «**Опции**», «**Система**», «**Прописать…**» и укажите путь к **.ехе** фалйу программы.

| Дата/Время Аудио Система       | X                                                                                                    |
|--------------------------------|----------------------------------------------------------------------------------------------------|
| Язык:                          | Обновить                                                                                                    |
| Русский                        |                                                                                                    |
|                                | Калибровка                                                                                                    |
| Обложки:                       |                                                                                                    |
| Cyan                           |                                                                                                    |
| Путь к Навигационной программе | and the second second se |
| \Storage Card\PSC.EXE          | Прописать                                                                                                    |
| OS: EN-PRIMA-ARM-SLC-V1.35 MCL | J: 2.05TT-6H7HN5R                                                                                                    |
|                                |                                                                                                    |

Инструкция по работе с навигационной программой входит в комплект поставки навигационного ПО.

# Телевидение (опция)

В «Меню» нажмите иконку «AV/TV»

| настрой                       | ки изображения и звука | закрыть приложение                      |
|-------------------------------|------------------------|-----------------------------------------|
|                               | све                    | рнуть                                   |
| STAN Heal A                   |                        | шохо<br>изменяет формат<br>аудиосигнала |
| начало сканирования поиск них | же поиск выше          | изменяет формат                         |
| по диапазо                    | ону по диапазону       | видеосигнаоа                            |
| переход к предыдущему         | переход к сл           | тедующему                               |
| каналу                        | кана                   | алу                                     |

#### Scan

Нажмите иконку «Scan» для начала поиска каналов.

#### Настройка видео, звука

Нажимайте иконку «OSD» для выбора изменяемого параметра (**яркость,** контрастность, насыщенность, высокие, средние, низки частоты, левый и правый звуковой канал). Используйте стрелки ( для настройки.

#### Настройка видео и аудио формата

Если TV передача идет без звука или изображение не цветное выберите формат сигнала с помощью кнопок «**Video**» и «**Audio**».

### Камера заднего вида

#### Включение

Камера заднего вида включается автоматически при переходе на заднюю передачу или с пульта нажатием кнопки «**CCD**». Камера заднего вида в комплект не входит.

# Подключение iPod, iPhone

В меню нажмите на иконку «iPod» 🖥

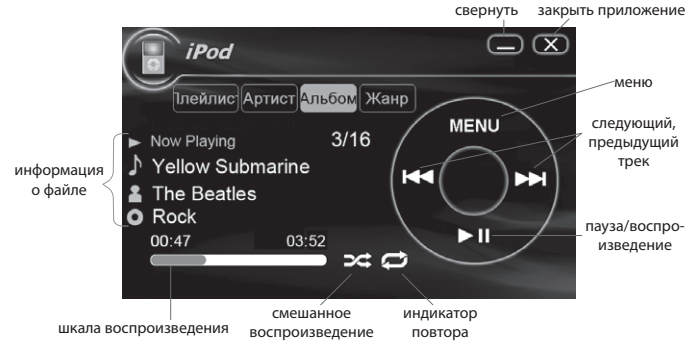

Нажмите «Menu» для доступа к настройкам смешивания и повтора.

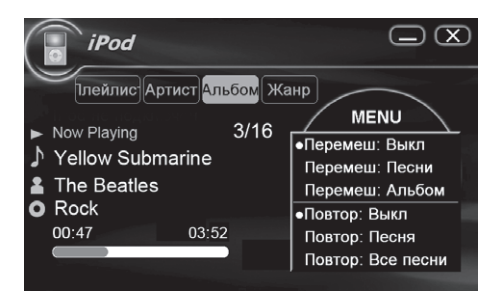

# Bluetooth (свободные руки)

# В «Меню» нажмите иконку «Bluetooth» 🛞.

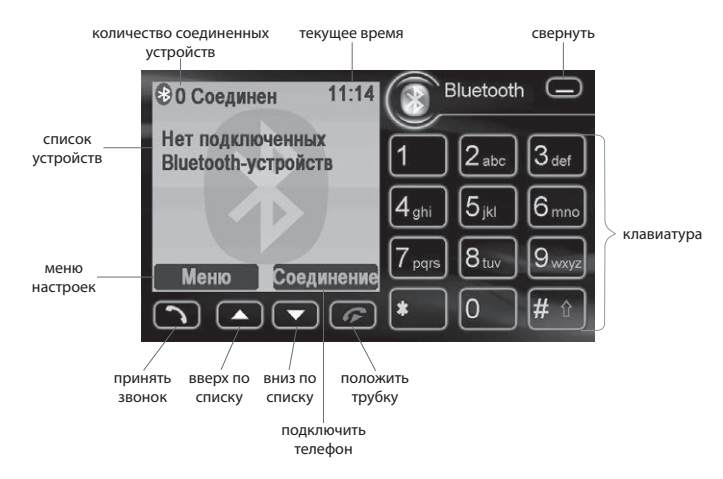

#### Подключение телефона через Bluetooth

Нажмите «**Соединение**», включите bluetooth в телефоне и произведите поиск устройств. Выберите в списке головное устройство (например D2271) и нажмите на телефоне подключить. Введите пароль **1234** для подтверждения соединения.

Примечание: если вы выберете в меню телефона автоматическое соединение то телефон будет автоматически соединяться с устройством после включения зажигания.

#### Звонки

Для звонка наберите на «Клавиатуре» номер и нажмите иконку «Принять звонок» (). Для прекращения разговора нажмите иконку «Положить трубку» ().

Для приема звонка нажмите иконку «Принять звонок» (). Для отмены входящего звонка нажмите иконку «Положить трубку» .

#### Меню

Нажмите иконку «Меню» для доступа к дополнительным настройкам.

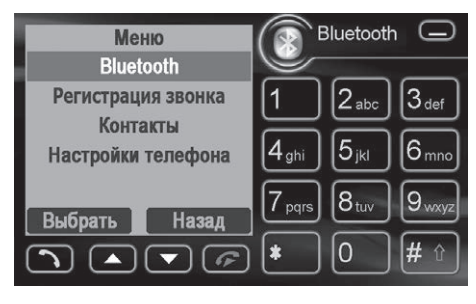

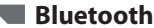

Нажмите иконку «**Bluetooth**» для соединения с устройством, получения контактов, просмотра списка устройств.

# Bluetooth (свободные руки)

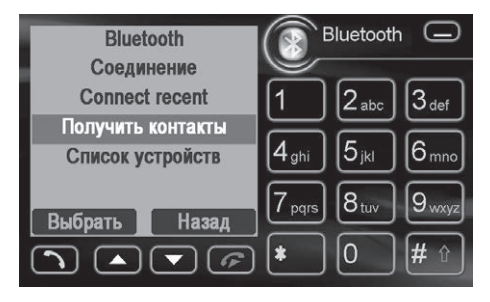

Соединение — выбор устройства для соединения Connect recent — подключить последнее использованное устройство Получить контакты — получение контактов из телефонной книги телефона Список устройств — посмотреть список доступных устройств

#### Получение контактных данных

Нажмите иконку «Получить контакты», после чего выберите в телефоне контакты, которые хотите перенести и отправьте их с помощью функции «Визитная карточка», после вы сможете просмотреть их в меню «Контакты».

### Регистрация звонка

В Bluetooth «Меню» нажмите «Регистрация звонка».

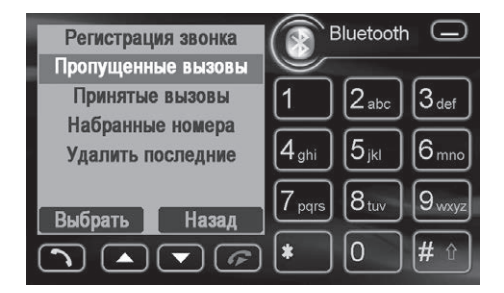

# Bluetooth (свободные руки)

Пропущенные вызовы — просмотр непринятых вызовов Принятые вызовы — просмотр принятых вызовов Набранные номера — просмотр последних набранных номеров Удалить последние — очистка памяти звонков

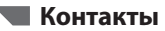

В Bluetooth «Меню» нажмите «Контакты».

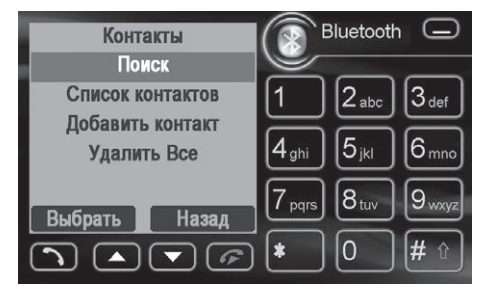

Поиск — поиск контакта в телефонной книге Список контактов — просмотреть сохраненные контакты Добавить контакт — вручную добавить контакт Удалить все — удалить все контакты

#### Поиск

В Bluetooth «Меню» нажмите «Поиск».

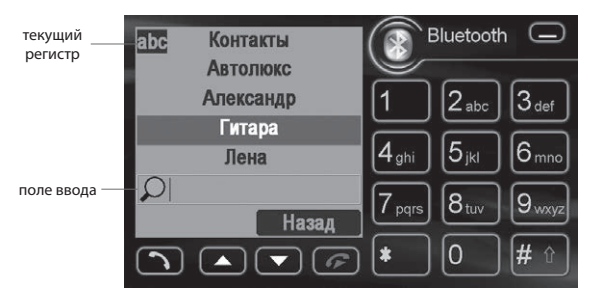

Нажмите на «поле ввода» и наберите имя контакта с помощью «клавиатуры». Для изменения регистра или ввода цифр нажмите «#».

#### Добавление контакта

В Bluetooth «**Меню**» нажмите «**Добавить контакт**» после чего введите имя контакта и номер.

# Настройки телефона 🔳

В Bluetooth «Меню» нажмите «Настройки телефона».

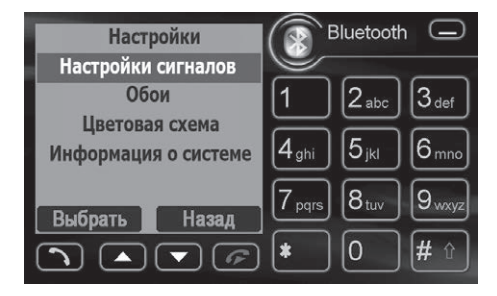

Настройки сигналов — выбор сигнала звонка и режима работы (обычный, беззвучный)

Обои — выбор фона интерфейса Цветовая схема — выбор цветовой схемы интерфейса Информация о системе — информация о версии прошивки

# А2DP профиль

# Проигрывние музыкальных файлов из памяти телефона на акустической системе автомобиля

Устройство поддерживает профиль A2DP. Соедините телефон с устройством по Bluetooth. Включите проигрыватель на телефоне. Управление проигрывателем осуществляется на телефоне. Звук будет транслироваться через динамики автомобиля.

# Менеджер файлов

### В «Меню» нажмите иконку «Файлы» 🔍.

|                  | выбор тиг                                      | а данных                                   | информация с<br>используемом о                                               | о доступном и<br>объеме памяти                         |                       |
|------------------|------------------------------------------------|--------------------------------------------|------------------------------------------------------------------------------|--------------------------------------------------------|-----------------------|
|                  | Аудио Видео                                    | Фото Другое                                | Инфо                                                                         | X                                                      | закрыть<br>приложение |
| список<br>файлов | CEP ROA CAN<br>BUS<br>ROAD sonypl AES<br>ROVER | ROAD HKap XI<br>ROVER<br>фото              | 0 000 VAS 1                                                                  | выста                                                  |                       |
|                  | Действие Все                                   | Вверх                                      | Moe USB                                                                      | SD                                                     |                       |
|                  | доступные выдел<br>действия все                | ить списон<br>памяти<br>выше на<br>уровень | файлов в сп<br>устройства<br>список фай<br>устройст<br>подключен<br>через US | іисок файлов в<br>SD карте<br>йлов<br>ва<br>ного<br>58 |                       |

Выберете носитель на котором хранится интересующая вас информация, доступны:

- «Moe» информация хранящаяся в памяти устройства
- «**USB**» информация хранящаяся в памяти подключенного USB устройства

«SD» — информация хранящаяся в памяти SD карты После выберите тип данных — «Аудио», «Видео», «Фото», «Другие». Для открытия папки нажмите на ее иконку, для перехода на уровень вверх нажмите иконку «Вверх», для взаимодействия с выделенным файлом или папкой нажмите «Действие», для выделения всех файлов и папок в директории нажмите «Все».

### Действия с файлом или папкой

Выделите файл или папку и нажмите «Действие».

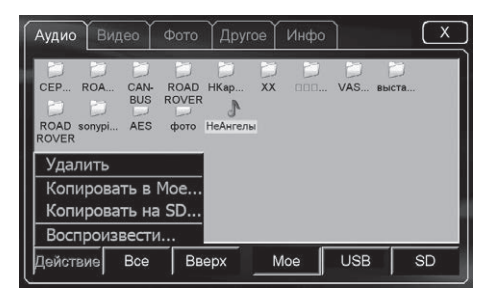

Удалить — удаление выделенных файлов

Копировать в Мое... — копировать файл в память устройства Копировать на SD... — копировать файл на SD карту Воспроизвести... — воспроизвести выбранный файл

#### Информация о памяти

Нажмите вкладку «**Инфо**» для просмотра информации о количестве памяти.

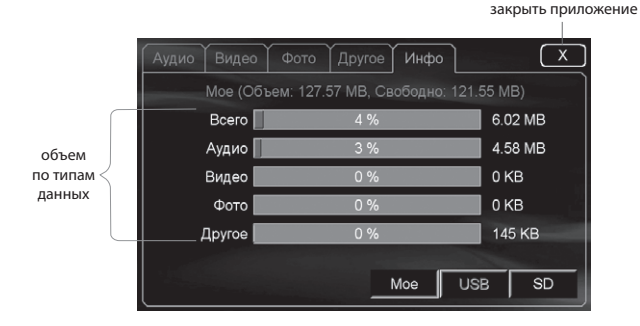

### Записная книжка

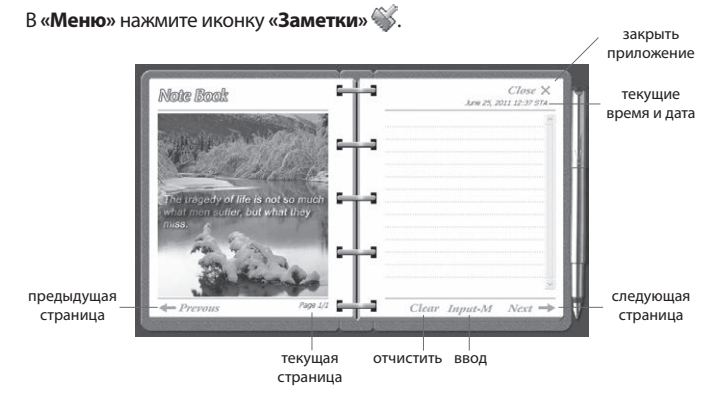

#### Для добавления записи нажмите «Input-M».

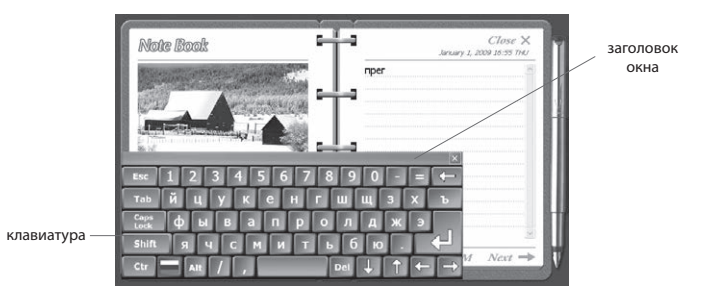

По завершению ввода повторно нажмите «**Input-M**» для сохранения записи.

Для перемещения нажмите и удерживайте «заголовок окна», переместите клавиатуру в удобное для вас место на экране и отпустите стилус.

# Интернет браузер

В «Меню» нажмите иконку «Internet» 🕞.

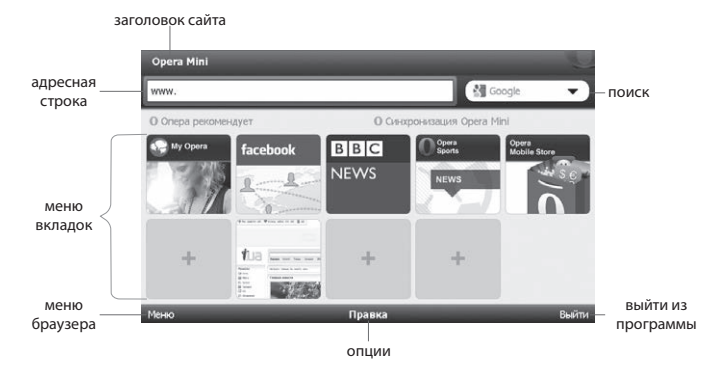

Убедитесь что модем подключен и настроен. С помощью «клавиатуры» введите адрес сайта в «поле адреса» и нажмите поиск для перехода к запрашиваемой странице.

| Google                                                                                                    |
|----------------------------------------------------------------------------------------------------|
| http://www.google.com.ua/                                                                                                    |
| Виб Картиния Карты Новости Перевалиия Вопросы и клиеты Gmail вый ♥<br>19chacha96@ymail.com   Расшириный поисо   Вакевани инструменти   Мол.страница.Google   Настройки ♥   Выйли |
| Google                                                                                                    |
| Rosece & Coogle Mine moderabil                                                                                                    |
| Мено Правка Выйти                                                                                                    |

27

Игры

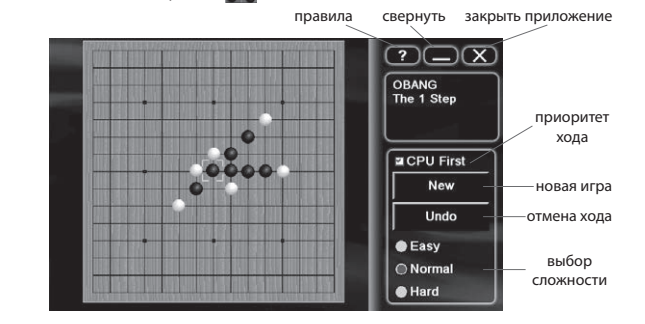

Для победы вам нужно выстроить 5 фишек в ряд раньше соперника.

Опции

В «Меню» нажмите иконку «Опции» 🧠

В «Меню» нажмите иконку «Го»

#### Дата и время

Нажмите вкладку «Дата/Время» выберите часовой пояс, настройте дату и время с помощью кнопок «+» и «–», примените настройки.

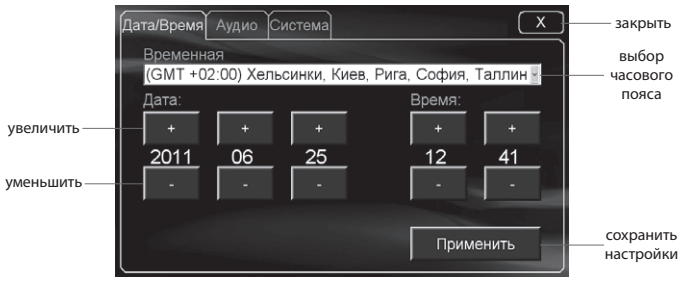

# Опции

#### Аудио

Нажмите вкладку **«Аудио»** и настройте низкие, средние и высокие частоты с помощью кнопок **«+»** и **«–»**. С помощью кнопок **«Фронт»**, **«Тыл»**, **«L»**, **«R»** настройте относительную громкость динамиков.

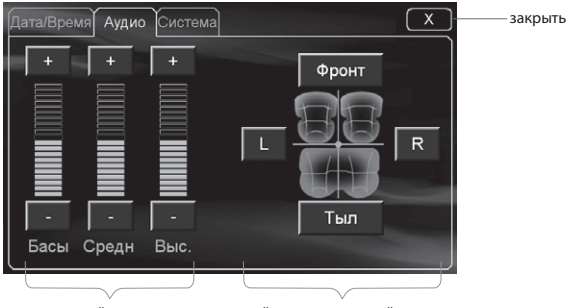

настройка частот на

настройка относительной громкости

#### Система

Нажмите вкладку «Система», выберите язык из списка, также выберите обложку, нажмите «Обновить» для обновления обложки, нажмите «Калибровка» для калибровки экрана, нажмите «прописать» для указания пути к .exe файлу навигационной программы. Подробней стр. 16

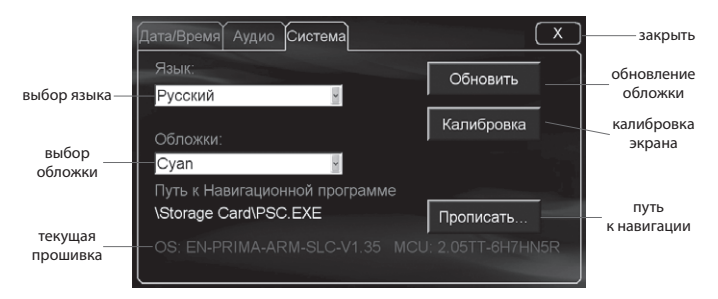

#### Калибровка

Нажмите вкладку «**Система**», и выберите опцию «Калибровка». Вы попадете на экран калибровки.

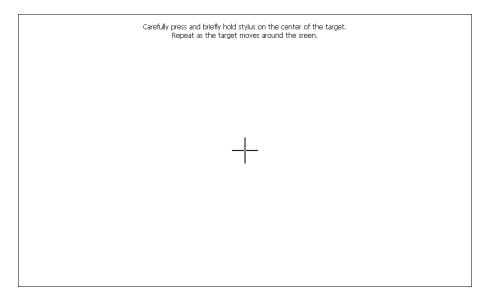

Нажмите стилусом в центре креста, после чего он перейдет на новое место. Повторите это действие пока не перейдете на экран сохранения настроек.

| New calibration settings have been measured.<br>Tap the screen to register saved data.<br>Wait for 30 seconds to cancel saved data and keep the current setting. |
|----------------------------------------------------------------------------------------------------|
|                                                                                                    |
| Time limit: 26 sec                                                                                                    |
|                                                                                                    |
|                                                                                                    |
|                                                                                                    |
|                                                                                                    |
|                                                                                                    |
|                                                                                                    |
|                                                                                                    |

Для сохранения настроек нажмите в любом месте экрана. Для отмены настройки подождите 30 секунд.

### Две зоны отображения контента

Устройство позволяет запустить одновременно **навигационную про**грамму и **DVD проигрыватель**. При этом навигация отображается на основном дисплее, а контент с DVD на внешнем дисплее.

# Установка GPS антенны

Правильная установка GPS антенны влияет на точность работы навигационной системы. Избегайте установки антенны под металлическими частями. Рекомендуемое место установки — под торпедой.

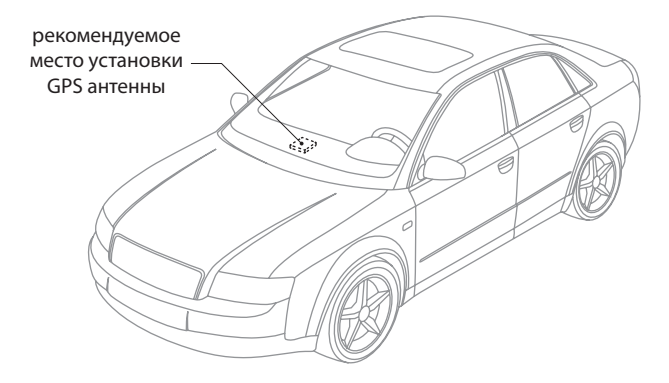

Включите устройство, сразу после запуска нажмите и удерживайте кнопку «**Menu**» или « ) на лицевой панели головного устройства в течении 8 секунд.

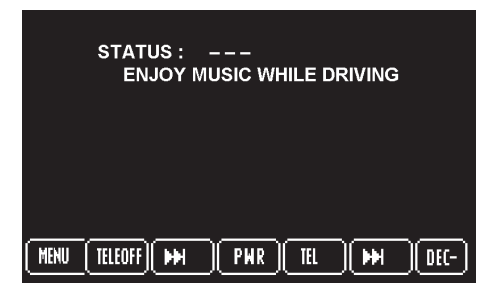

С помощью регулятора громкости выберите необходимую функцию и нажмите соответствующую кнопку на руле. Повторите это действе для всех функций. Для выхода повторно нажмите «**Menu**» или « на лицевой панели головного устройства.

# Комплектация

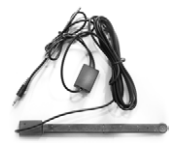

TV антенна (опция)

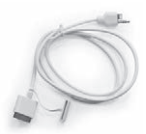

шнур для подключения iPod

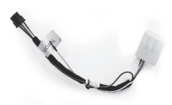

кабель рулевого управления

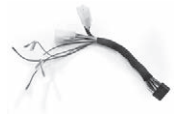

основной кабель

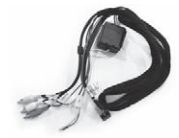

кабель TV Box

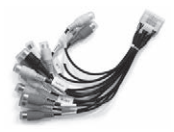

AV кабель

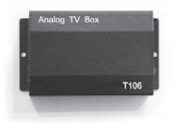

TV Вох (опция)

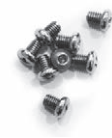

крепежные винты

стилус

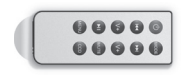

пульт дистанционного управления

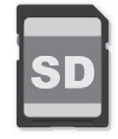

SD карта памяти

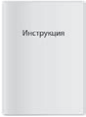

инструкция

# Разъемы подключения

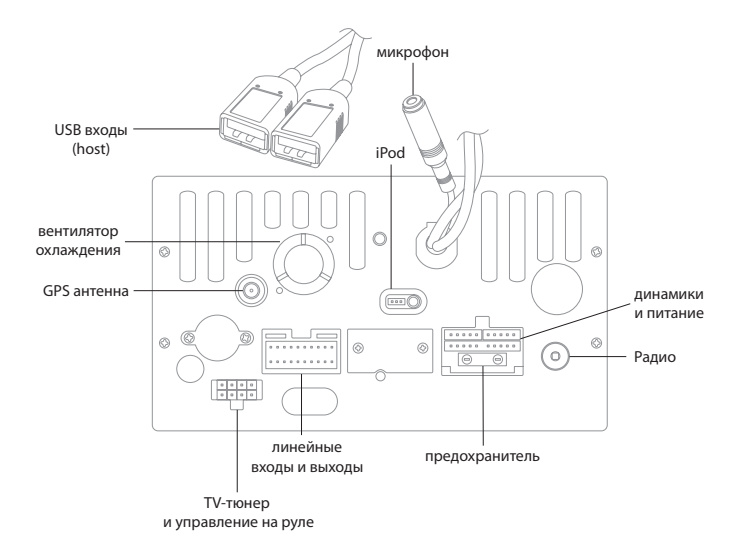

33

# Спецификация

| Основные                      | наименование                            | Мультимедийная навигационная система                                                                                   |
|-------------------------------|-----------------------------------------|----------------------------------------------------------------------------------------------------|
|                               | функции                                 | Навигация, Bluetooth, iPod, DVD, CD, MP3,<br>MP4, радио, RDS, аналоговое TV, поддержка<br>управления на руле, internet |
|                               | вес                                     | 3,4 кг                                                                                                    |
|                               | габариты                                | 295×145×180 мм (ш×в×д)                                                                                                 |
|                               | способы управления                      | пульт ДУ, кнопки, touch screen                                                                                         |
|                               | рабочая температура                     | -20+60°C                                                                                                    |
|                               | напряжение питания                      | DC10V-16V                                                                                                    |
| Технические<br>характеристики | процессор                               | SiRF Prima 600 Mhz, ARM 11 architecture, 300<br>Mhz DSP                                                                |
|                               | интернет                                | G3 & G2 опционально (WCDMA, CDMA2000,<br>EDGE, GPRS)                                                                   |
|                               | жесткий диск                            | поддерживается (exFAT, 2TB)                                                                                            |
|                               | полная поддержка и<br>зарядка           | iPhone, iPod (Classic, Nano, Shuffle), iTouch                                                                          |
|                               | поддержка 3D аппа-<br>ратного ускорения | поддержка на картах 3D объектов                                                                                        |
|                               | USB                                     | 2x USB 2.0 480 Mbps                                                                                                    |
|                               | поддержка внешних<br>носителей          | 4GB SD/Micro (standart), поддержка носителей<br>до 64 GB                                                               |
|                               | встроенная память                       | 256 MB Nand Flash, до 2 GB (опционально)                                                                               |
|                               | DDR RAM                                 | 128 MB DDR-400 Mhz                                                                                                    |

| Программное<br>обеспечение | операционная<br>система                   | Windows CE 6.0                                                                      |                                |
|----------------------------|-------------------------------------------|-------------------------------------------------------------------------------------|--------------------------------|
|                            | две зоны отображе-<br>ния контента        | поддерживается                                                                      |                                |
|                            | изменение графиче-<br>ской оболочки       | поддерживается                                                                      |                                |
|                            | поддержка русского<br>языка               | поддерживается                                                                      |                                |
|                            | Изменение экрана за-<br>грузки и логотипа | поддерживается                                                                      |                                |
|                            | менеджер файлов                           | есть                                                                                |                                |
| Поддерживаемые<br>форматы  | дисков                                    | DVD, DVD-R/+R, DVD-RV/+RV, VCD, CD, CD-R/RV                                         |                                |
|                            | аудио                                     | MP3, WMA, WAVE                                                                      |                                |
|                            | видео                                     | RMVB/RM, AVI, MPEG1/2/4, H.264, WMV; D1 раз-<br>решение (NTSC 720×480, PAL 720×561) |                                |
|                            | фото                                      | JPEG, GIF, PNG, BMP<br>Word, PDF, Excel, Power Point, txt, exe                      |                                |
|                            | файлов                                    |                                                                                     |                                |
| Дисплей                    | разрешение экрана                         | 800×480 пикселей                                                                    |                                |
|                            | размер экрана                             | 144×78,24 мм                                                                        |                                |
|                            | количество пикселей<br>на мм              | 5,556×6,135 пикселей/мм                                                             |                                |
|                            | системы цветности                         | NTSC/PAL/SECAM                                                                      |                                |
| Радио                      | США                                       | 530~1710KHz<br>(шаг 10KHz)                                                          | 88,1~107,9MHz<br>(шаг 200KHz ) |
|                            | Европа, Азия                              | 531~1620KHz<br>(шаг 9KHz)                                                           | 87,5~108,0 MHz<br>(шаг 50KHz)  |
| Усилитель                  | мощность                                  | 45W×4                                                                               |                                |
|                            | каналы                                    | 4.1                                                                                 |                                |
|                            | сопротивление                             | 4 Ом                                                                                |                                |

# Возможные проблемы

| Проблема                                  | Причина                                                  | Решение                                                    |  |
|-------------------------------------------|----------------------------------------------------------|------------------------------------------------------------|--|
| Устройство не включается                  | ключ зажигания не в положе-<br>нии «ACC» или «зажигание» | поверните ключ в<br>требуемое положение                    |  |
|                                           | кабель питания не подключен                              | подключите кабель<br>питания                               |  |
|                                           | предохранитель неисправен                                | замените предохранитель                                    |  |
|                                           | аккумулятор разряжен                                     | замените или зарядите<br>аккумулятор                       |  |
| Нет звука                                 | провода от колонок не подсо-<br>единены                  | подсоедините провода                                       |  |
|                                           | включен режим «Mute»                                     | нажмите «Mute» или<br>«Volume» +/—                         |  |
|                                           | низкий уровень звука                                     | увеличьте громкость                                        |  |
|                                           | не отрегулирован фэйдер                                  | отрегулируйте фронт/тыл                                    |  |
|                                           | не отрегулирован баланс                                  | и баланс                                                   |  |
| Touch screen работает не<br>корректно     | не откалибрована сенсорная<br>панель                     | откалибруйте панель<br>(стр. 29)                           |  |
| Панель не реагирует на<br>нажатие         | Touch панель неисправна                                  | обратитесь в гарантийную<br>мастерскую                     |  |
| Не воспроизводится DVD                    | диск неправильно загружен                                | вставьте диск правильно                                    |  |
|                                           | диск поврежден                                           | смените диск                                               |  |
|                                           | диск загрязнен                                           | протрите диск                                              |  |
|                                           | часть диска не читается                                  | проверьте, какие форма-<br>ты записаны на диске            |  |
| Экран слишком темный<br>или слишком яркий | яркость или контрастность<br>не настроены                | настройте параметры<br>экрана                              |  |
| Плохой радиоприем                         | радио антенна не подключена                              | подключите антенну                                         |  |
| или ловится очень мало<br>станций         | в данном месте сигнал осла-<br>блен или много помех      | смените местоположение<br>автомобиля и попробуйте<br>снова |  |

# Возможные проблемы

| Проблема                                   | Причина                                            | Решение                                                                               |
|--------------------------------------------|----------------------------------------------------|---------------------------------------------------------------------------------------|
| Нет изображения с каме-<br>ры заднего вида | камера не установлена                              | установите и подключите камеру                                                        |
|                                            | камера установлена, но под-<br>ключена неправильно | убедитесь в правильности<br>подключения, если все<br>верно — смените камеру           |
| Нет GPS сигнала                            | GPS антенна не подключена                          | подключите GPS антенну                                                                |
|                                            | нет GPS сигнала в данном месте                     | измените свое местопо-<br>ложение.                                                    |
| GPS не находит мое место-<br>положение     | нет карт данной местности                          | обновите карты или<br>приобретите их отдельно                                         |
| GPS не находит требуемый<br>адрес          | возможно, этого адреса нет на<br>данных картах     | обновите карты                                                                        |
| Карта не отображается на<br>экране         | неверно выбран масштаб<br>карты                    | измените масштаб и<br>убедитесь, что у вас<br>загружены карты данной<br>местности     |
| Bluetooth не работает                      | Bluetooth устройство не со-<br>единено             | подключите телефон по<br>Bluetooth                                                    |
|                                            | устройство не может найти<br>телефон по Bluetooth  | убедитесь, что ваш<br>телефон доступен для об-<br>наружения устройствами<br>Bluetooth |